# **ORDINE DEGLI AVVOCATI DI RIMINI**

## AGGIORNAMENTO DATI DEGLI ISCRITTI

Verifica dell'esercizio professionale per il triennio 2017-2019 e revisione degli Albi

### LINEE GUIDA

Il Consiglio dell'Ordine è tenuto alla verifica dell'esercizio professionale per il triennio 2017-2019 ed alla revisione degli Albi, come disposto dall'art. 21 L. n. 247/2012 e dal DM n. 47/2016. Ciascun iscritto dovrà pertanto inviare la dichiarazione di cui all'art. 2, comma 4 del DM 47/2016, da rendere ai sensi degli art.li 46 e 47 del DPR n. 445/2000.

A tale proposito è stata predisposta apposita piattaforma online mediante la quale ognuno potrà presentare telematicamente la dichiarazione relativa alla propria posizione.

Qui di seguito le linee guida:

1 Cliccare sul link <u>https://sfera.sferabit.com/servizi/accesso\_albosfera.php</u>

2 Nella pagina che si apre, eseguire la procedura per l'assegnazione della password di accesso cliccando come nell'immagine che segue (freccia rossa nell' immagine qui sotto)

| Image: state of the state of the state |
|----------------------------------------------------------------------------------------------------|
| SFERA<br>AREA UTENTI<br>Login utente - inserisci le credenziali di accesso<br>Nome utente (codice fiscale)<br>Password                                                                                                    |
| AREA UTENTI<br>Login utente - inserisci le credenziali di accesso<br>Nome utente (codice fiscale)<br>Password<br>Accedi                                                                                                    |
| Login utente - inserisci le credenziali di accesso Nome utente (codice fiscale) Password Accedi                                                                                                    |
| Nome utente (codice fiscale) Password Accedi                                                                                                    |
| Password<br>Cccedi                                                                                                    |
| •] Accedi                                                                                                    |
|                                                                                                    |
| Hai smarrito o vuoi generare la password ? O Clicca qui                                                                                                    |
| Non sei ancora registrato (riservato al non iscritti ad Ordini/Organizzazioni Sfera)? 🗎 Clicca qui                                                                                                    |

#### 3 Inserire il proprio codice fiscale e-l'indirizzo email ORDINARIO/ PEC

| Recupero Password                                                                                                    |                                |  |  |
|----------------------------------------------------------------------------------------------------|--------------------------------|--|--|
| Inserisci il codice fiscale e l'indirizzo di posta elettronica (ordinaria o ce<br>in segreteria quindi segui le indicazioni che riceverai via | rtificata) comunicato<br>email |  |  |
| Codice Fiscale                                                                                                    |                                |  |  |
| Email/PEC* (comunicata in segreteria)                                                                                                    |                                |  |  |
| * In caso di PEC accertarsi che sia attiva la ricezione da caselle non PEC                                                                    |                                |  |  |
| ✓ Procedi                                                                                                    |                                |  |  |

4 Controllare la posta email in arrivo.

Aprire la mail ricevuta da accedi@albosfera.it e quindi cliccare sul link indicato nella stessa email. Si accederà nuovamente al sito per inserire il codice fiscale e la password provvisoria ricevuta con la medesima email. Proseguire nell'esecuzione di quanto richiesto.

5 Nella pagina che si apre: cliccare sulla voce "REVISIONE ALBO"

| Ć | ORDINE DEGLI AVVOCAT                                                                                                    | fi di rimini                                                                                               |
|---|----------------------------------------------------------------------------------------------------|----------------------------------------------------------------------------------------------------|
|   | Non attivo per le Segreterie - Scegli l'Ordine Forense o il CDD su cui operare<br>Clicca qui per scegliere l'organizzazione/ente su cui operare (ad esempio per presentare istanze di<br>Mediazione o di Patrocinio a spese dello Stato in un altro Ordine)<br>N.B. In caso di presenza di credenziali multiple, utilizzare quelle dell'Ordine in cui si è iscritti | News<br>BENVENUTO<br>Questa è la nuova area riservata agli avvocati<br>e ai praticanti iscritti all'Ordine |
|   | Anagrafica<br>Clicca qui per accedere alla gestione dell' anagrafica                                                                                                    | Area in costruzione                                                                                        |
|   | Albo On-Line<br>Clicca qui per accedere alle ricerche dell'Albo On-Line<br>Patrocinio a spese dello Stato<br>Clicca qui per accedere alle pratiche di patrocinio a spese dello Stato.                                                                                                    |                                                                                                    |
|   | N.B. Per visualizzare le pratiche presentate in un altro Ordine clicca in alto su 'Scegli l'Ordine Forense'  Revisione Albo Clicca qui per accedere alla Revisione dell'Albo                                                                                                    |                                                                                                    |

#### 6. Leggere attentamente l'informativa dei dati

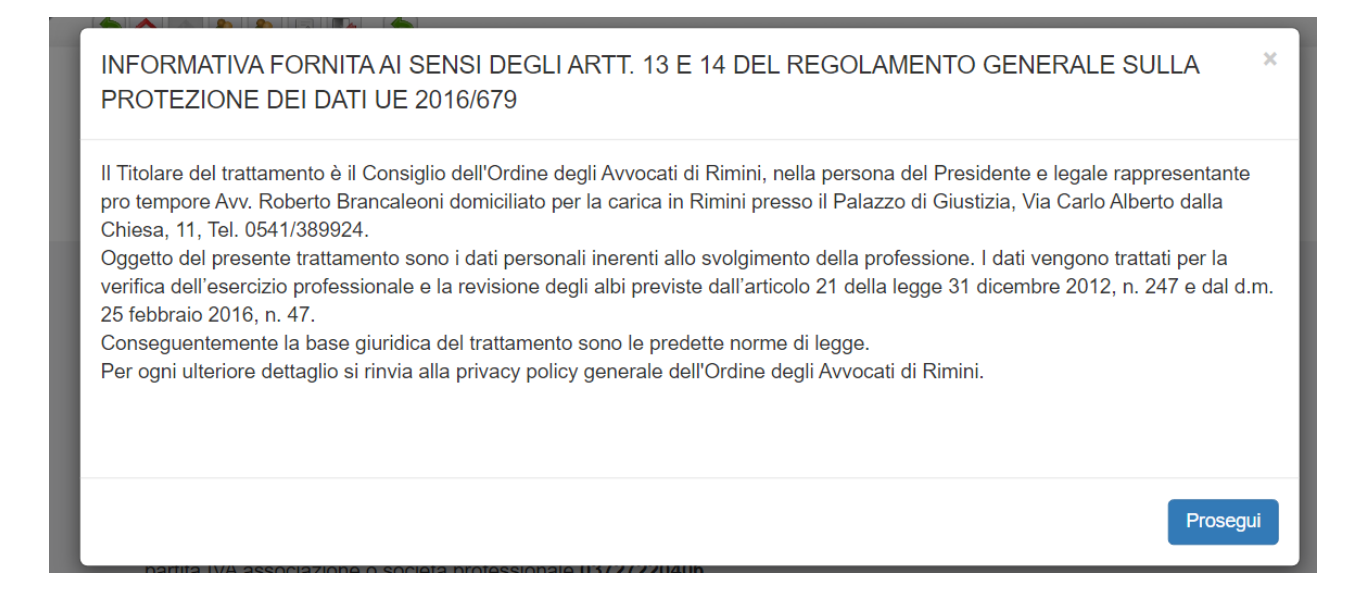

7. Verificare l'esattezza dei propri dati in possesso dell'Ordine ed eventualmente modificare/inserire i dati corretti tramite voce apposita "VARIAZIONI DATI"

#### ATTENZIONE

in caso di "Variazione Dati" questi verranno esaminati dalla Segreteria dell'Ordine che potrà accettare o rifiutare gli inserimenti eseguiti. L'iscritto non potrà proseguire nella compilazione del modulo Revisione Albo sino a quando la Segreteria dell'Ordine non avrà accettato le variazioni inserite;

perverrà comunque apposita comunicazione via email a riguardo-

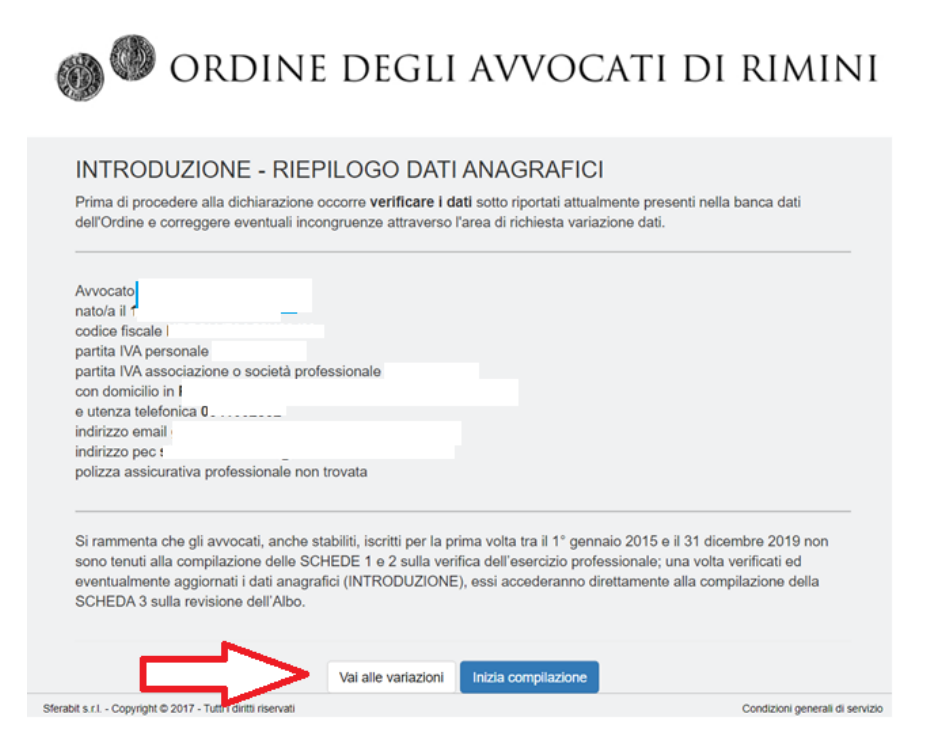

**8.** Cliccando su "**Variazione Dati**" ciascun iscritto deve provvedere se necessario a modificare o inserire i dati sulla propria posizione. I dati debbono essere reali ed aggiornati in quanto rilevanti anche per la verifica di cui al DM 47/2016

Variare/inserire se necessario i dati "Partita IVA" e "Studio 1". Lo "Studio 1" deve coincidere con il domicilio professionale, dove è svolta la professione in modo prevalente. Dispone infatti l'art. 7, comma 1, della legge 247/2012 che l'Avvocato deve essere iscritto nell'Albo del circondario del Tribunale ove ha il domicilio professionale, che deve coincidere con il luogo in cui svolge la professione in modo prevalente. L'iscritto all'Albo dell'Ordine di RIMINI svolge la professione in modo prevalente nel circondario del Tribunale di RIMINI all'interno del quale deve essere compreso lo Studio 1

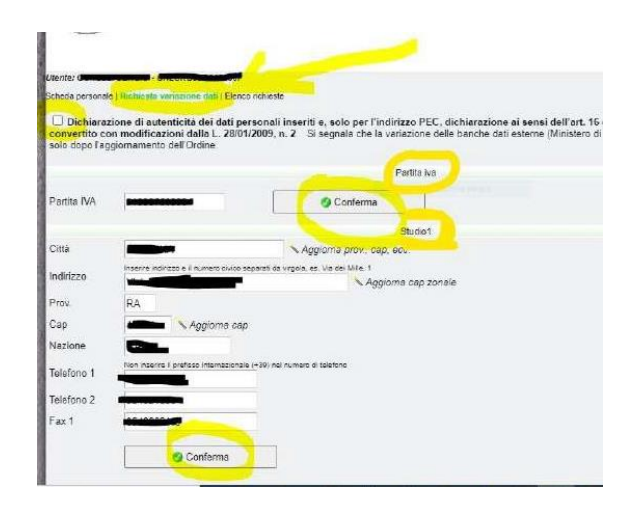

Variare/inserire se necessario i dati relativi a "Studio 2" e "Residenza". "Studio 2" è la eventuale sede

secondaria nella quale l'iscritto esercita l'attività anche fuori dal circondario del Tribunale di RIMINI. Ai sensi dell'art. 7, L. 247//2012 "L'avvocato che stabilisca uffici al di fuori del circondario del tribunale ove ha domicilio professionale ne dà immediata comunicazione scritta sia all'Ordine di iscrizione, sia all'Ordine del luogo ove si trova l'ufficio". Con l'indicazione dello "Studio 2" nel campo dedicato l'iscritto adempie al dovere di comunicazione al suo Ordine; se non ha provveduto deve darne comunicazione anche all'Ordine del luogo ove si trovi l'ufficio, se non compreso nel circondario di RIMINI. L'area "Studio 2" va completata anche in caso di secondo ufficio all'interno del circondario del Tribunale di Rimini (oltre a quello del domicilio professionale di "Studio 1")

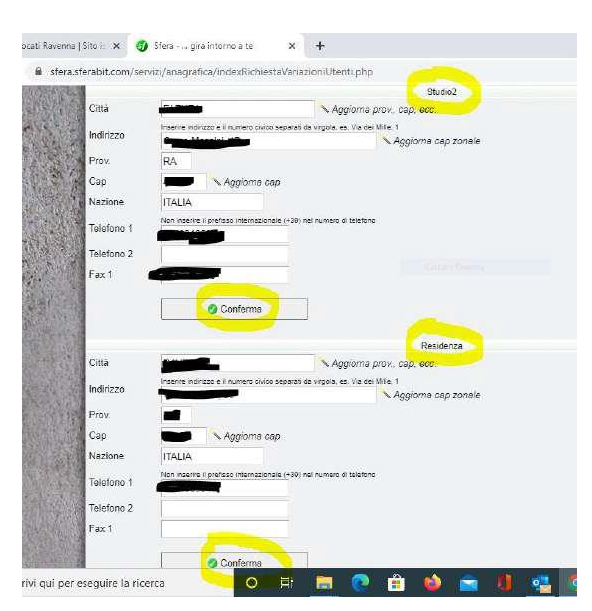

Variare/inserire se necessario i dati in "Recapiti accessori" e in "Polizza assicurativa", anch' essi rilevanti ed obbligatori ai fini del DM 47/2016. (Nota Bene i campi relativi a "Polizza Infortuni" dovranno essere compilati solo da color che hanno dipendenti ) Tra i "Recapiti accessori" inserire l'indicazione dell'indirizzo di posta elettronica certificata (PEC)

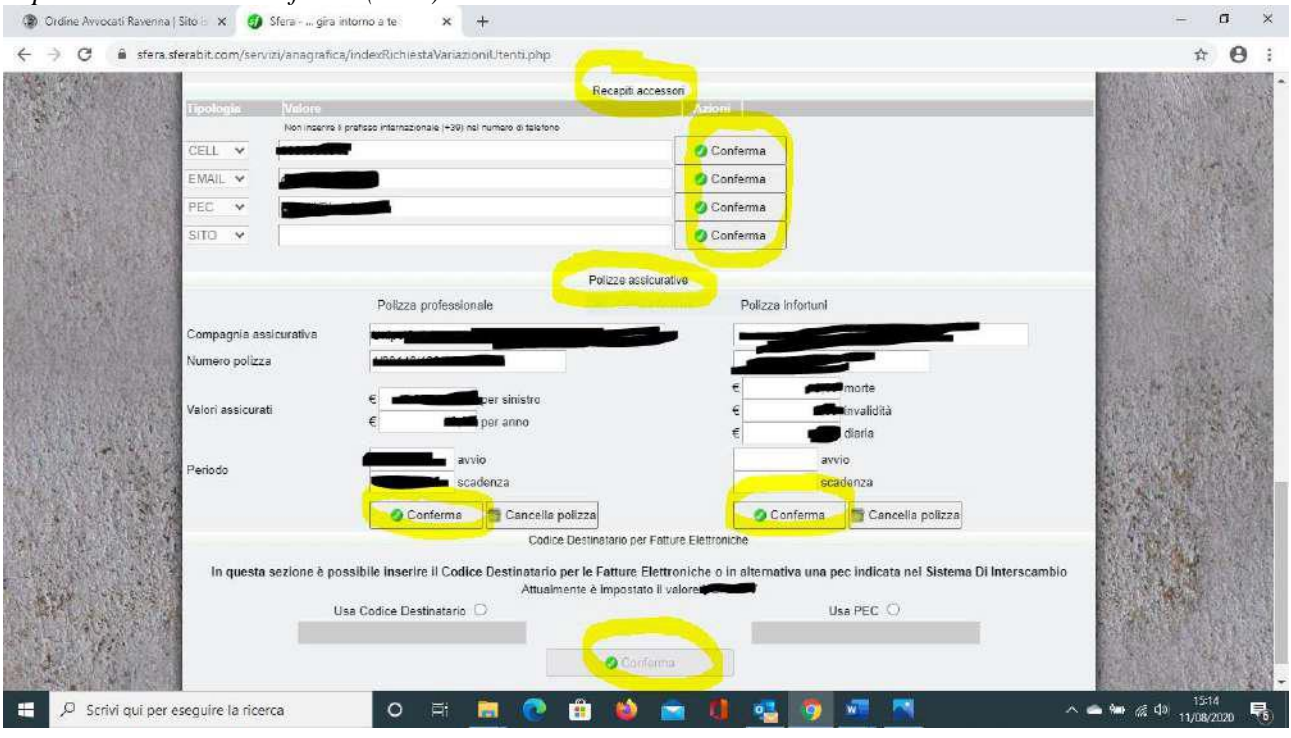

Circa la PEC si ricorda che da ultimo l'art. 37 del DL n. 76 del 16.07.20 recante

«Disposizioni per favorire l'utilizzo della posta elettronica certificata (PEC) nei rapporti tra

Amministrazione, imprese e professionisti» ha rafforzato l'obbligo per i professionisti iscritti agli albi di comunicare il proprio indirizzo PEC ai rispettivi Ordini di appartenenza.

Il decreto prevede che il professionista che non comunica il proprio domicilio digitale è obbligatoriamente soggetto a diffida ad adempiere entro 30 gg., trascorsi i quali l'Ordine può disporre la sospensione dell'iscritto fino all'avvenuta comunicazione. Gli iscritti che non abbiano ancora provveduto adempiono all'obbligo di comunicazione, evitando così di essere sottoposti a diffida, inserendo il loro indirizzo PEC nel campo presente della sezione anagrafica. Quanto alla "Polizza assicurativa" si ricorda che i relativi obblighi, anche di comunicazione, sono previsti dall'art. 12 L. 247/2012 e dal DM 22.09.2016.

**9** Effettuate le modifiche/inserimenti necessari confermare la dichiarazione a inizio pagina come da punto 1 nell'immagine che segue e cliccare sui tasti di "**Conferma**"

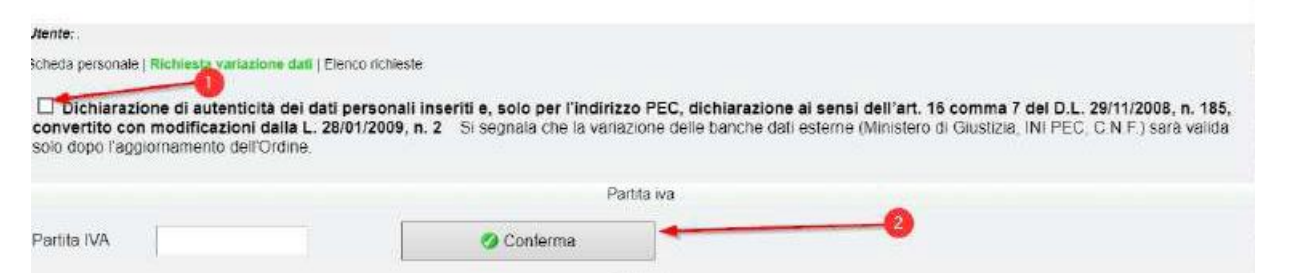

**10** Verificata l'esattezza dei dati ed approvate le eventuali modifiche da parte della segreteria procedere con la compilazione del modulo Revisione albo.

**11** Terminata la compilazione del modulo sarà necessario firmare digitalmente o manualmente il PDF finale e ricaricarlo nell'apposita area.